Impos POS

# Pairing and Transaction User Guide

Updated on, by: 24 Jan, HM

Reviewed on, by: 24 Jan 25, TB

mx51

X

### **Table of Contents**

- System Requirements
- Pairing the Point-of-Sale (POS) to the EFTPOS Terminal
- Perform a test Purchase Transaction
- Perform a test Refund Transaction

### System Requirements

| Systems              | Requirements                                                                                                    |
|----------------------|----------------------------------------------------------------------------------------------------|
| Connectivity         | Both the Point-of-sale (POS) system and EFTPOS Terminal need to be connected to the same Local Area Network                              |
| POS Version          | 6.56.0 and above                                                                                                    |
| POS Operating System | Windows 7 and above                                                                                                    |
| Integration Type     | SPI                                                                                                    |
| Others               | Access to Impos Back Office is required in order to set the Payment Provider. Note that this will likely require Admin login credentials |

# Pairing the POS to the EFTPOS Terminal - POS Configuration (1 of 3)

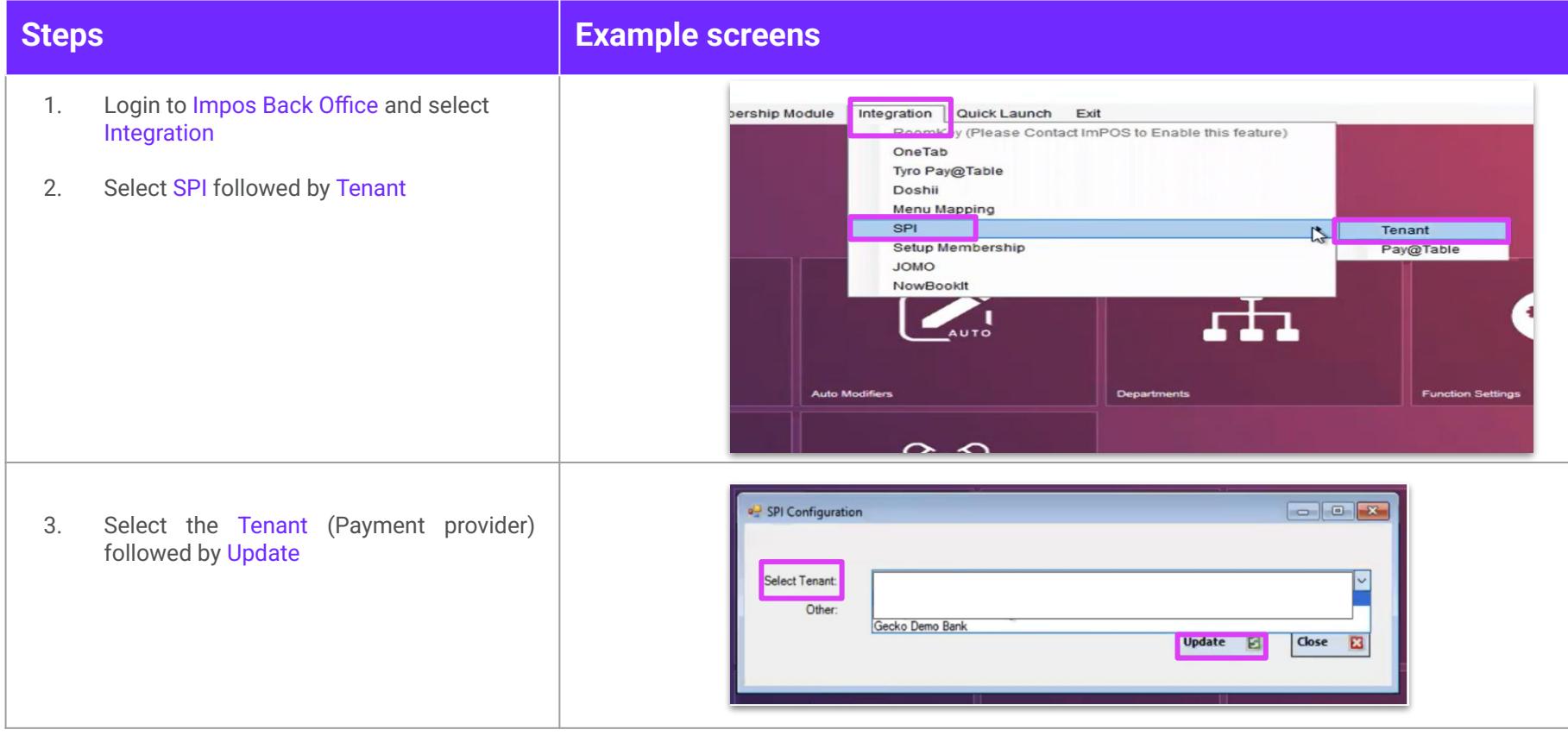

# Pairing the POS to the EFTPOS Terminal - POS Configuration (2 of 3)

| Steps |                                                                                                    | Example screens |                              |                                                       |                                                                      |           |                  |        |
|-------|----------------------------------------------------------------------------------------------------|-----------------|------------------------------|-------------------------------------------------------|----------------------------------------------------------------------|-----------|------------------|--------|
| 4.    | Login to Impos Front Office<br>Note: If Impos Front Office is already open,<br>close and reopen the application to refresh<br>settings. | Fort Office     |                              |                                                       |                                                                      |           |                  |        |
| 5.    | Select SPI Settings                                                                                                    |                 | Yum Burger Set 1 Set 2 Set 3 | Yum with TLC<br>\$ -1 item<br>\$ -2 item<br>free item | Jolly Hotdog<br>Refresh<br>Config<br>SPI Settings<br>SPI<br>S SCREEN | Oty<br>Up | ree Main<br>Name | Desser |

### Pairing the POS to the EFTPOS Terminal - POS Configuration (3 of 3)

| Steps                                                                                                    | Example screens                                                                                                    |
|----------------------------------------------------------------------------------------------------|----------------------------------------------------------------------------------------------------|
| <ul> <li>6. In Impos Front Office <ul> <li>Enter the POS ID, the EFTPOS S/N and the EFTPOS Address that is shown on the EFTPOS terminal</li> <li>○ Select Pair</li> </ul> </li> </ul> | SPI Settings   To establish connection, press PAIR on your terminal and then the PAIR button below.   POS ID: 10   EFTPOS S/N: 329-319-594   EFTPOS Address: 10.9.5.19   Enable Pay@Table: □ Device is Unpaired   Pair |
|                                                                                                    | ~ ! @ # \$ % ^ & * ( ) Backspace                                                                                                    |
|                                                                                                    | Q     W     E     R     T     Y     U     I     O     P     +       Impos screen                                                                                                    |

# Pairing the POS to the EFTPOS Terminal - EFTPOS Terminal (1 of 2)

#### Steps

1. On the EFTPOS terminal, Select Menu

Note: If there is no existing pairing, the "Manage POS pairing" button will show

- 2. Select Manage POS pairing
- 3. Select +

#### **Example screens**

| 12:30 <b>*</b> 4 <b>•</b>                        | 12:30 ▼⊿ I                             | 12:30   Image POS pairing            |  |  |  |  |
|--------------------------------------------------|----------------------------------------|--------------------------------------|--|--|--|--|
|                                                  | (1) Transaction history                | Connected Disconnected Front counter |  |  |  |  |
| Ready<br>Tap the screen to take a payment        | Settlements                            | AndyPOS                              |  |  |  |  |
|                                                  | <ul> <li>Manage POS pairing</li> </ul> | DarryIPOS                            |  |  |  |  |
| VISA G Pay offerpoy A SAMSUNG DISCOVER           | Terminal settings                      |                                      |  |  |  |  |
| STANDALONE<br>Front counter<br>Powered by muS1 🗙 | (i) Support                            | +                                    |  |  |  |  |
|                                                  | EFTPOS Terminal screens                |                                      |  |  |  |  |

# Pairing the POS to the EFTPOS Terminal - EFTPOS Terminal (2 of 2)

#### Steps

#### **Example screens**

- 4. On the EFTPOS Terminal
  - Select START
  - Ensure the code displayed matches what is displayed on POS and select YES
  - Select FINISH

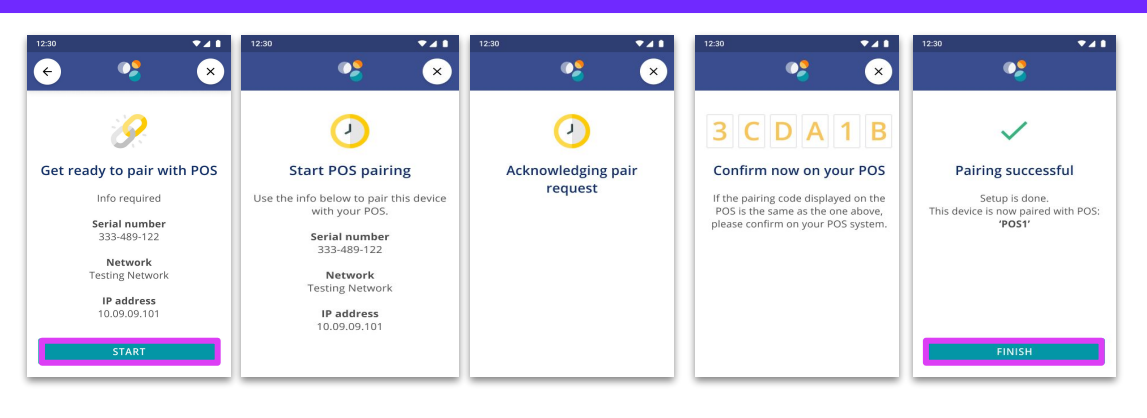

EFTPOS Terminal screens

### **Perform a Test Purchase Transaction**

#### Steps

#### **Example screens**

To perform a test Purchase Transaction to ensure that the integrated solution is working;

- 1. Select the Product
- 2. Select EFTPOS
- 3. Select Apply. The transaction will be sent to the eftpos terminal for payment.

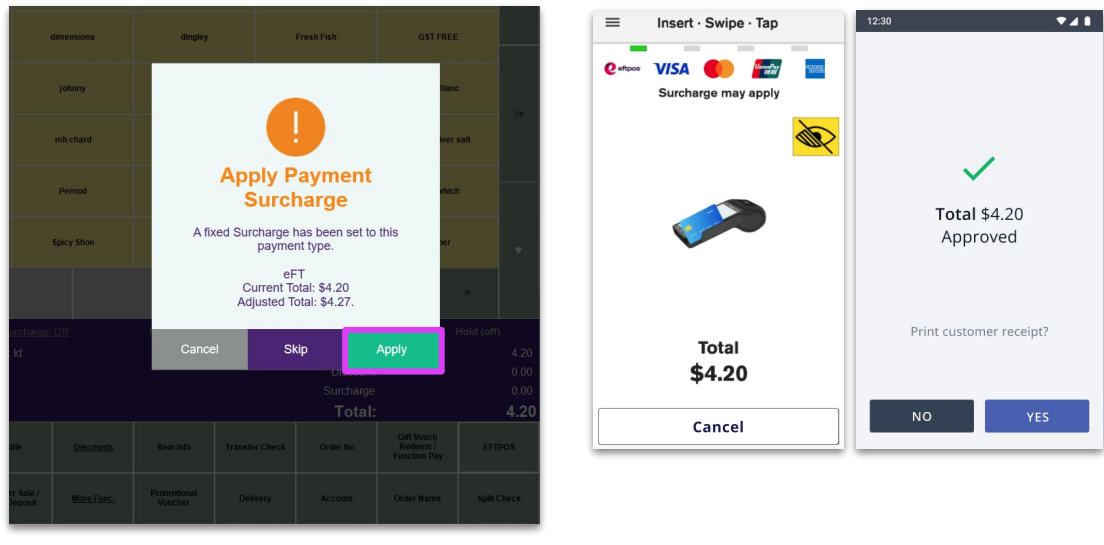

Impos screen

EFTPOS Terminal screens

# Perform a Test Refund Transaction - (1 of 3)

| Steps                                    | Example | e screens                                 |      |                |               |
|------------------------------------------|---------|-------------------------------------------|------|----------------|---------------|
| To Refund the test purchase transaction; |         |                                           |      |                |               |
| 1. Select More Func followed by Refund   |         | Table                                     | Disc | <u>ounts</u>   |               |
|                                          |         | Voucher Sale /<br>Func Deposit More Func. |      | Func.          |               |
|                                          |         | Refund                                    |      | Refund Item    | Impos screens |
|                                          |         | Void Item Discount                        |      | Void Surcharge |               |
|                                          |         |                                           |      |                | -             |

# Perform a Test Refund Transaction - (2 of 3)

#### Steps

#### Example screens

2. Select the Transaction to be refunded followed by Refund

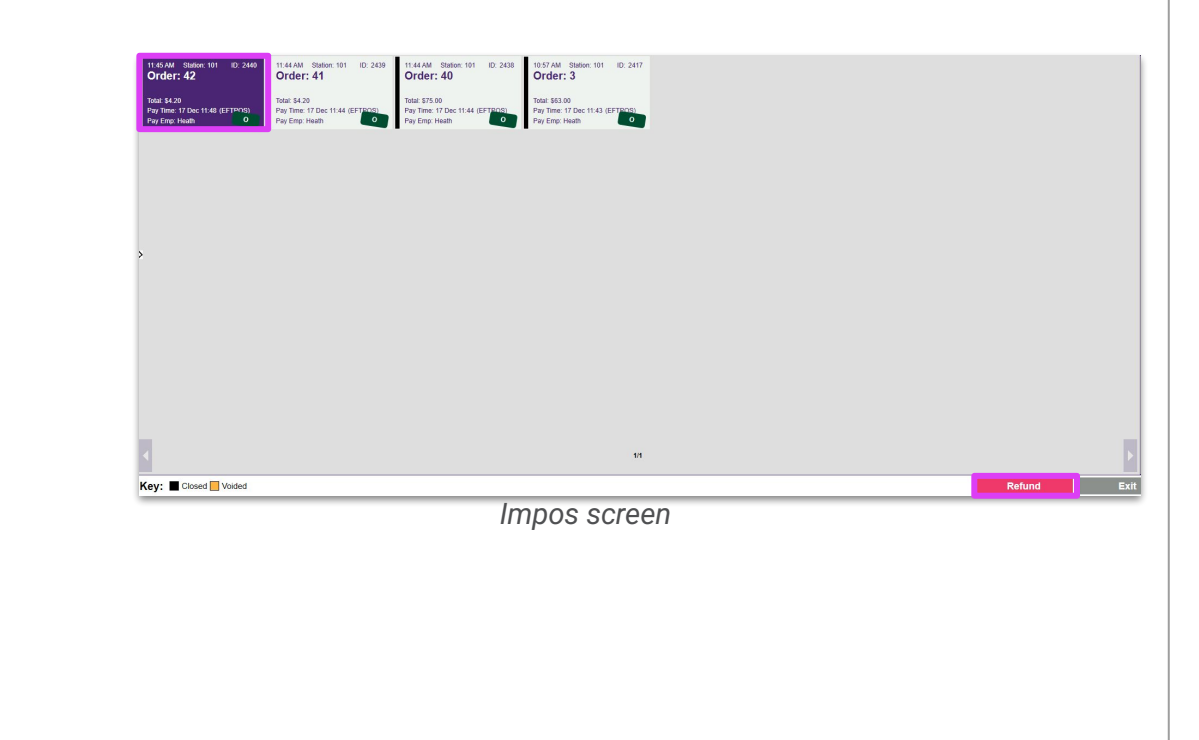

## Perform a Test Refund Transaction - (3 of 3)

| Step | S                                                                                   | Examp | ole screens                                        |      |              |             |                                                              |                                                                                      |
|------|-------------------------------------------------------------------------------------|-------|----------------------------------------------------|------|--------------|-------------|--------------------------------------------------------------|--------------------------------------------------------------------------------------|
| 3.   | Select Yes to confirm the refund                                                    |       |                                                    | 8 Us | Last Payment |             |                                                              |                                                                                      |
| 4.   | Enter Manager PIN. The transaction will be sent to the eftpos terminal for payment. |       | (                                                  | 2    | Pa           | ssword<br>8 | 9                                                            | \$4.27<br>Subtotal \$4.20<br>Check<br>Discounts \$0.00<br>Check<br>Surcharges \$0.00 |
| 5.   | Complete Refund on the eftpos terminal.                                             |       | Refund                                             | 4    | 5            | 6           | Payment<br>Surcharge \$0.07<br>Tips \$0.00<br>Paid<br>EFTPOS |                                                                                      |
|      |                                                                                     |       | Are you sure you want to refund this check? No Yes |      | 1            | 2           | 3                                                            | — \$4.27<br>Change<br>\$0.00                                                         |
|      |                                                                                     |       |                                                    |      |              | 0           | с                                                            | Reprint                                                                              |
|      |                                                                                     |       |                                                    | Impo | os screen    |             |                                                              |                                                                                      |
|      |                                                                                     |       |                                                    |      |              |             |                                                              |                                                                                      |
|      |                                                                                     |       |                                                    |      |              |             |                                                              |                                                                                      |
|      |                                                                                     |       |                                                    |      |              |             |                                                              |                                                                                      |